Comment déterminer les rétro trajectoires atmosphériques à partir du modèle du NOAA ?

# On utilise le site suivant : air resources laboratory

# On obtient la page suivante et on clique sur le lien indiqué :

🔶 🔶 📽 🛞 ready.arl.**noaa.gov**/HYSPLIT.php

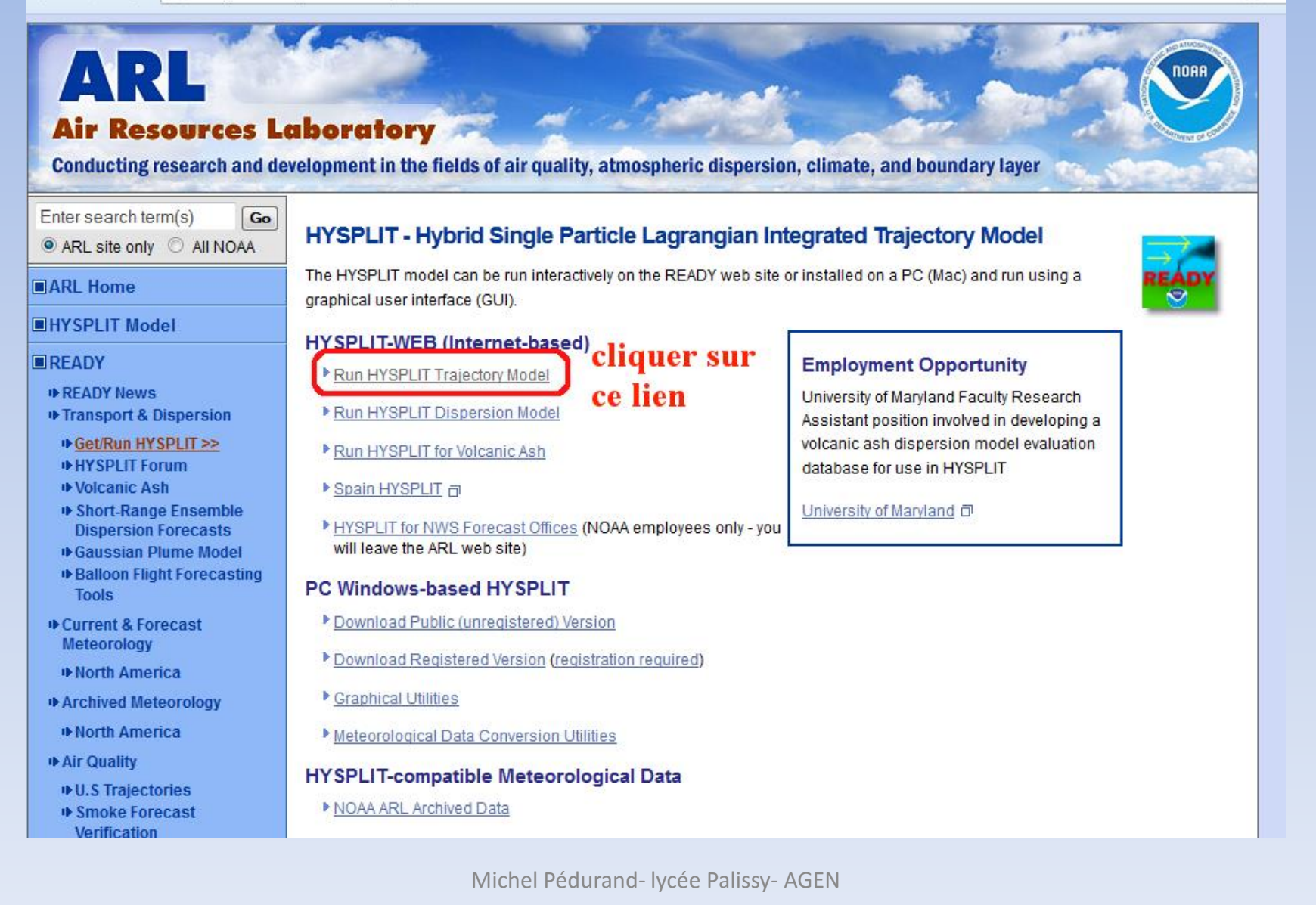

Sur la page suivante : faire le choix « archive » (on peut aussi faire le choix « forecast », c'est-à-dire « prévision » mais ce n'est valable que pour les USA)

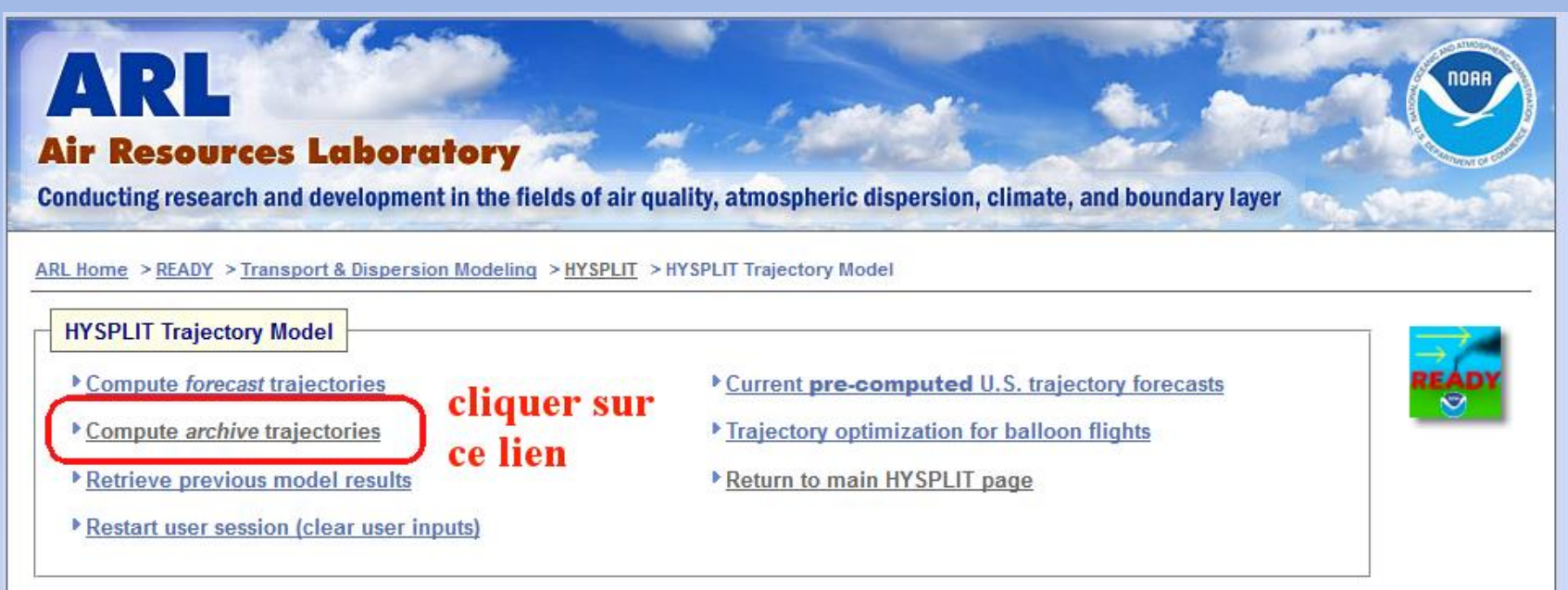

Publications using HYSPLIT results, maps or other READY products provided by NOAA ARL are requested to include an acknowledgement of, and citation to, the NOAA Air Resources Laboratory. Appropriate versions of the following are recommended:

#### Citation

Draxler, R.R. and Rolph, G.D., 2013. HYSPLIT (HYbrid Single-Particle Lagrangian Integrated Trajectory) Model access via NOAA ARL READY Website (http://www.arl.noaa.gov/HYSPLIT.php). NOAA Air Resources Laboratory, College Park, MD.

Rolph, G.D., 2013. Real-time Environmental Applications and Display sYstem (READY) Website (http://www.ready.noaa.gov). NOAA Air Resources Laboratory, College Park, MD.

#### Acknowledgment

The authors gratefully acknowledge the NOAA Air Resources Laboratory (ARL) for the provision of the HYSPLIT transport and dispersion model and/or READY website (http://www.ready.noaa.gov) used in this publication.

#### **Redistribution Permission**

Permission to publish or redistribute HYSPLIT model results using forecast meteorological data from NOAA ARL can be obtained by providing relevant information (reason, to whom, from whom) via email to <u>arl.webmaster@noaa.gov</u>. For further information, see the <u>HYSPLIT Use Agreement</u>.

# Laisser par défaut « 1 » et valider (« next »)

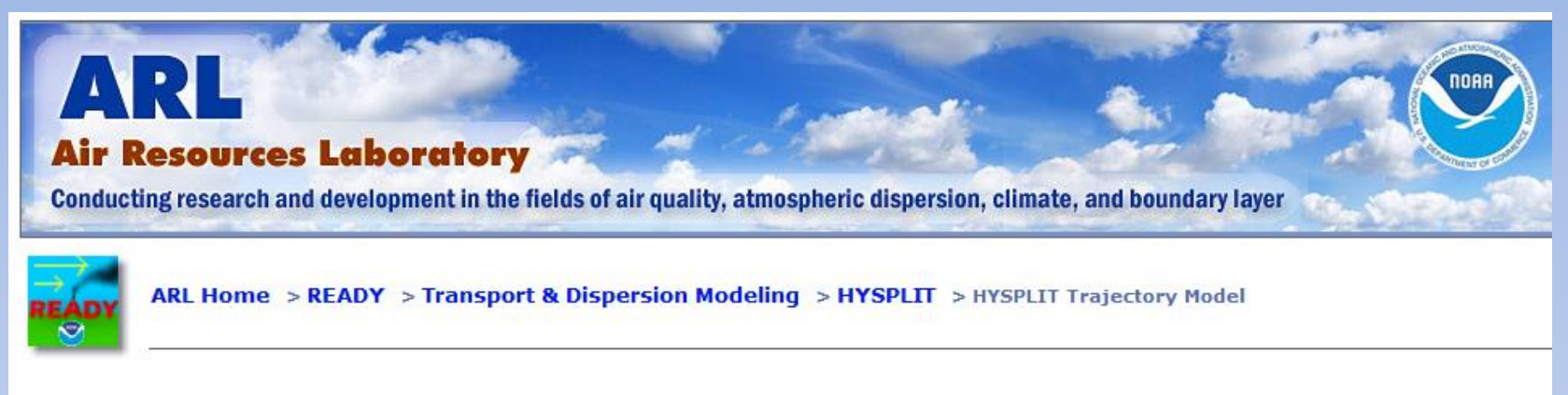

| Number of Trajectory<br>Starting Locations | <ul> <li>Note: By choosing just one source location, more options for selecting the location will be</li> <li>presented on the next page, such as choosing by latitude/longitude, by WMO ID, or by plant</li> <li>location. Multiple source locations limit the input to just latitude/longitude positions.</li> </ul> |  |  |  |  |  |
|--------------------------------------------|----------------------------------------------------------------------------------------------------|--|--|--|--|--|
| Type of Trajectory                         | of Trajectory 💿 Normal 💿 Matrix 💿 Ensemble                                                                                                    |  |  |  |  |  |

#### Trajectory Matrix

The trajectory matrix option will run a grid of trajectories bounded by the first 2 source locations (trajectory 1 is the lower left grid point and trajectory 2 is the upper right grid point) and evenly spaced with a grid increment given by the distance between the lower left grid point (trajectory 2) and trajectory 3. Only one height is allowed.

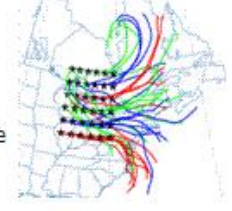

#### Trajectory Ensemble

# Cliquer sur votre point d'intérêt puis sur « next »

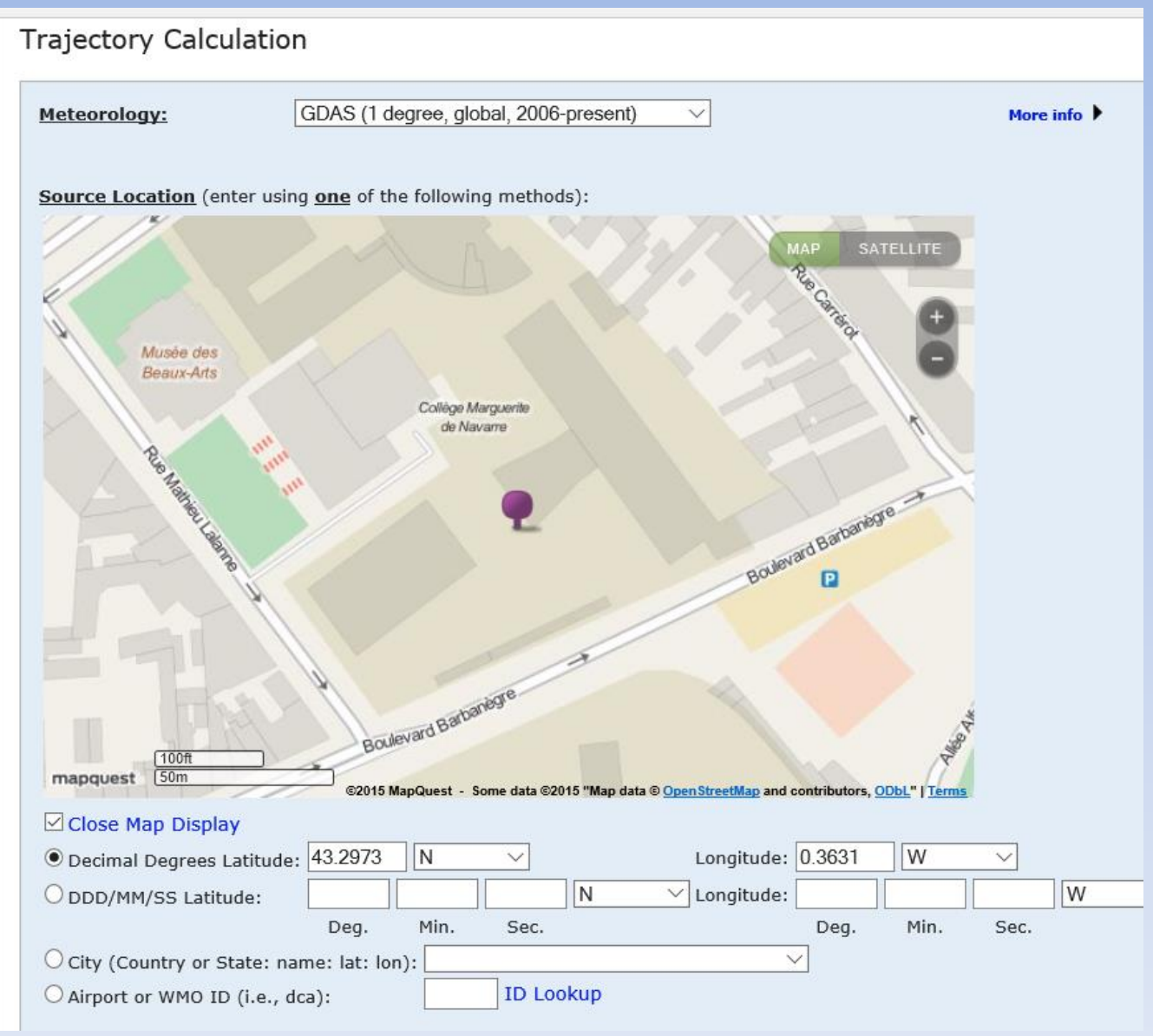

Attention ! L'option par défaut est « current7days »....évidemment les données les plus récentes ne commencent pas aujourd'hui DONC si vous voulez des mesures, déroulez le « archive file »

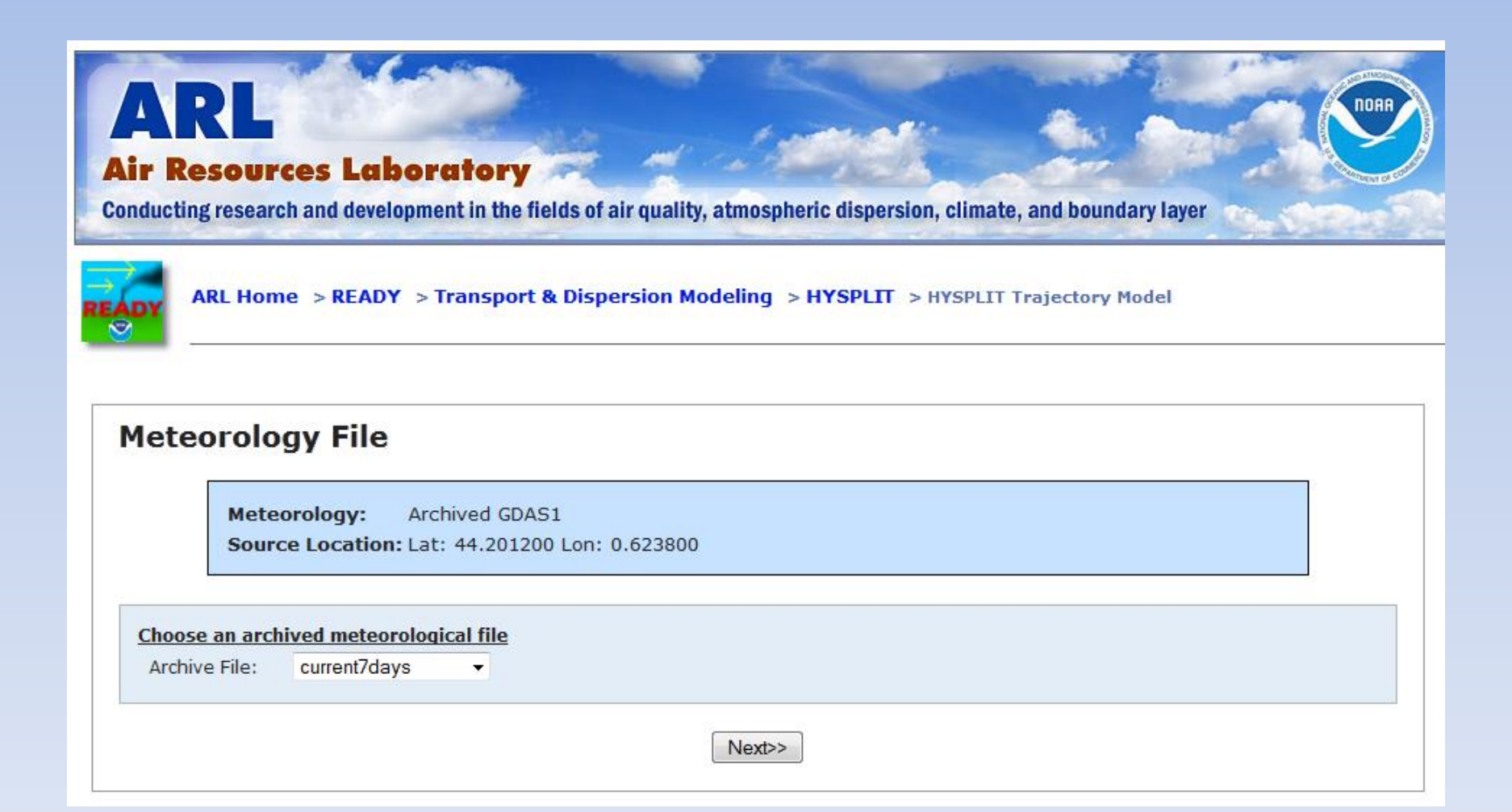

En cliquant sur la première archive on sélectionne les données les plus récentes, ensuite on clique sur « next »

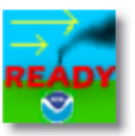

#### ARL Home > READY > Transport & Dispersion Modeling > HYSPLIT > HYSPLIT Trajectory Model

|                      | ourropt7dove     |                                                                                          |
|----------------------|------------------|------------------------------------------------------------------------------------------|
|                      | adao1.cop15.w5   |                                                                                          |
| Meteorolog           | guas i sep io.wo |                                                                                          |
| _                    | gdas i.sep 15.w4 |                                                                                          |
|                      | gdas Lsep 15.w3  |                                                                                          |
| Meteor               | gdas Lsep 15.w2  | GDAS1                                                                                    |
| Course               | gdas1.sep15.w1   | 207200 Long 0 262100                                                                     |
| Source               | gdas1.aug15.w5   | 297300 L01: -0.363100                                                                    |
|                      | gdas1.aug15.w4   |                                                                                          |
|                      | gdas1.aug15.w3   |                                                                                          |
|                      | gdas1.aug15.w2   |                                                                                          |
| Choose an archiv     | gdas1.aug15.w1   | file                                                                                     |
| Archive File:        | gdas1.jul15.w5   |                                                                                          |
|                      | gdas1.jul15.w4   |                                                                                          |
|                      | gdas1.jul15.w3   |                                                                                          |
|                      | gdas1.jul15.w2   |                                                                                          |
|                      | gdas1.jul15.w1   | Next>>                                                                                   |
|                      | gdas1.jun15.w5   |                                                                                          |
|                      | gdas1.jun15.w4   |                                                                                          |
|                      | odas1.jun15.w3   |                                                                                          |
| ATMOSA ATMOSA        | das1.jun15.w2    |                                                                                          |
| 2                    | odas1 jun15 w1   |                                                                                          |
| Privac               | odas1.mav15.w5   | US                                                                                       |
| Web s                | odas1 may15 w4   | rces Laboratory, NOAA's Office of Atmospheric Research, National Oceanic and Atmospheric |
| 🔬 🔵 🔏 Admir          | odas1 may15 w3   |                                                                                          |
| SPARTMENT OF COMPANY | das1 may15 w2    |                                                                                          |
|                      | das1 may15 w1    |                                                                                          |
|                      | ddas1 apr15 w5   |                                                                                          |
|                      | das1 apr15 w4    |                                                                                          |
|                      | ddas1 apr15 w3   |                                                                                          |
|                      | das1 apr15 w2    |                                                                                          |
|                      | guusi.aprij.wz 🗸 |                                                                                          |

Si on veut une **rétro trajectoire** on va en « **1** » sélectionner « backward » puis en « **2** » on indique le nombre d'heures souhaitée (par défaut, 24 H) ; on va prendre 4 jours soit 96 heures et en « **3** » on peut rajouter des niveaux ( ici par exemple on va reconstituer la trajectoire des masses atmosphériques jusqu'à leur arrivée à 500, 3000 et 5000 mètres audessus du point d'intérêt)

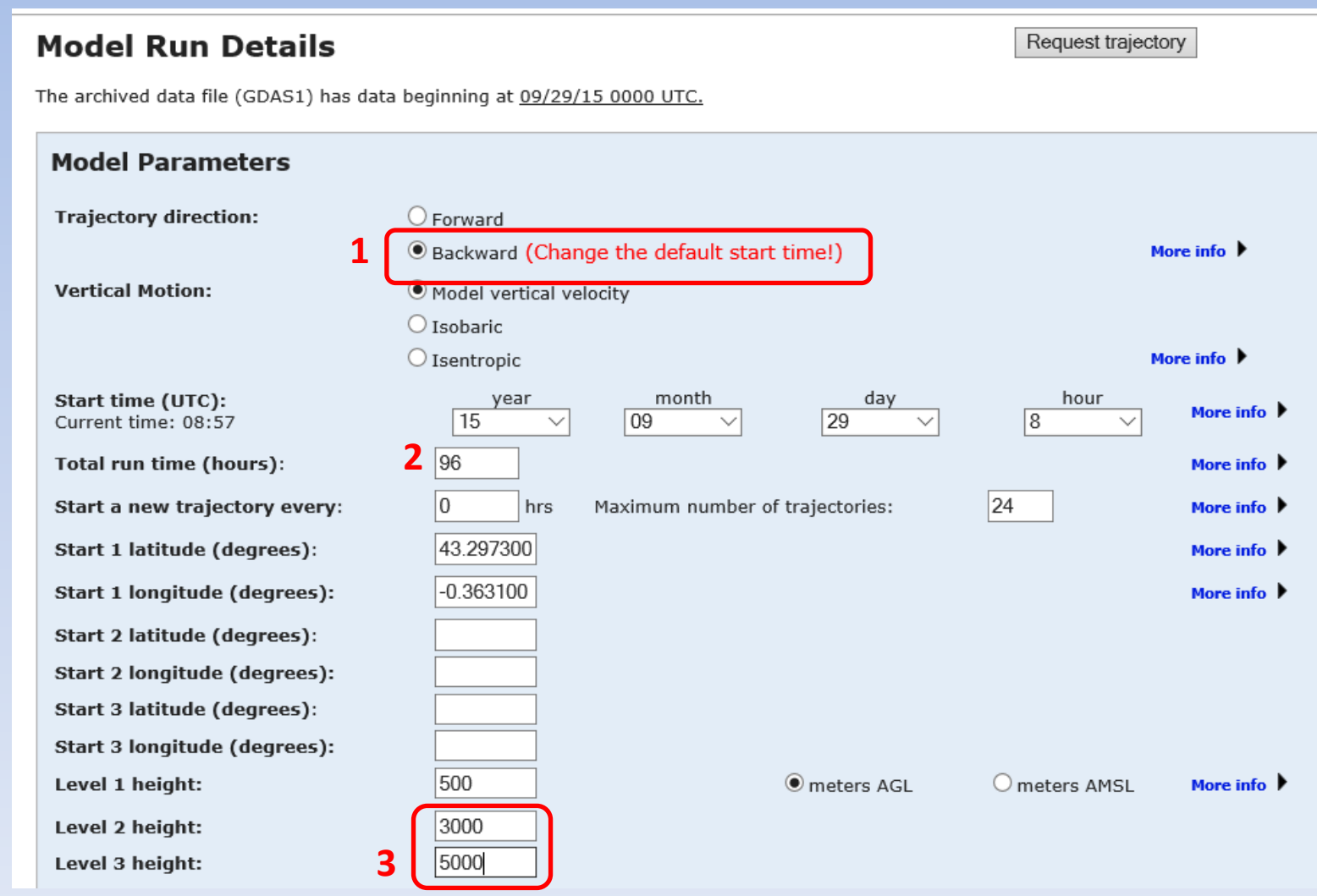

# Si vous ne modifiez pas le « none » par défaut ici en « **1** » vous n'aurez que 2 choix possibles pour l'affichage, il ne reste plus qu'à valider ! « **2** »

| Display Options                                |                     |                                 |                                   |                                 |                |
|------------------------------------------------|---------------------|---------------------------------|-----------------------------------|---------------------------------|----------------|
| GIS output of contours? 1                      | None                | ⊖Google Ea                      | arth (kmz)                        | $\bigcirc$ GIS Shapefile        | More info 🕨    |
| The following options apply only to th         | e GIF, PDF, a       | and PS results                  | s (not Google Ear                 | rth)                            |                |
| Plot resolution (dpi):                         | 96 ~                | 1                               |                                   |                                 | More info 🕨    |
| Zoom factor:                                   | 70                  | _                               |                                   |                                 | More info 🕨    |
| Plot projection:                               | Default             | ○ Polar                         | OLambert                          | OMercator                       | More info 🕨    |
| Vertical plot height units:                    | OPressure           | Meters AG                       | L O Theta                         |                                 | More info 🕨    |
| Label Interval:                                | ○ No labels         | e 🖲 6 hours                     | ◯12 hours                         | ○24 hours                       | More info 🕨    |
| Plot color trajectories?                       | • Yes               | ○ No                            |                                   |                                 |                |
| Use same colors for each source<br>location?   | • Yes               | ○ No                            |                                   |                                 | More info      |
| Plot source location symbol?                   | • Yes               | ○ No                            |                                   |                                 |                |
| Distance circle overlay:                       | None                | ○ Auto                          |                                   |                                 | More info 🕨    |
| U.S. county borders?                           | ○ Yes               | No                              |                                   |                                 | More info 🕨    |
| Postscript file?                               | ○ Yes               | ● No                            |                                   |                                 | More info 🕨    |
| PDF file?                                      | • Yes               | O No                            |                                   |                                 |                |
| Plot meteorological field along<br>trajectory? | OYes                | ● No                            | Note: Only choos<br>below to plot | e one meteorological variable f | from More info |
|                                                | Terrain H Potential | leight (m)<br>Temperature (     | (K) C                             | ette option affic               | hera l'altituo |
| Dump meteorological data along<br>trajectory:  | Rainfall (          | mm per hr)                      | K)                                |                                 | More info 🕨    |
|                                                | Mixed La            | yer Depth (m)                   |                                   |                                 |                |
|                                                | Relative            | Humidity (%)<br>rd Solar Padiat | ion Flux (W/m**2)                 |                                 |                |
|                                                | DownWar             | u Solar Kadlat                  | ion Flux (W/m**2)                 |                                 |                |
|                                                | 2                   | Request                         | trajectory                        |                                 |                |

# Il ne reste plus qu'à cliquer sur « gif » ou « pdf » pour obtenir votre graphique :

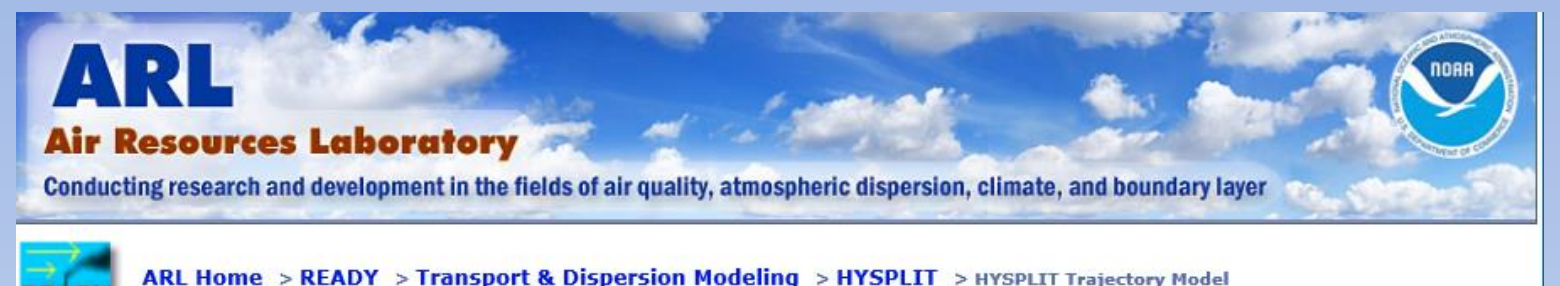

#### **HYSPLIT Trajectory Model Results**

| HYSPLIT MODE | RESULTS FOR JOI | B NUMBER 117625 |
|--------------|-----------------|-----------------|
|--------------|-----------------|-----------------|

Wed Oct 7 05:08:23 EDT 2015

The model and graphics are now complete.

- Status: Finished generating graphics for job 117625. Creating traj PDF file
  - RESULTS
     Click on text link to view images in a new window.

     GIF Plots
     PDF Plots

     Trajectories
     .gif
     .pdf
- Modify the trajectory plot without rerunning the model.
- Trajectory endpoints file.
  - Trajectory endpoints format help.
- HYSPLIT SETUP file.

Model

- HYSPLIT CONTROL file.
- HYSPLIT MESSAGE (diagnostics) file.
  - MESSAGE file format help (pdf)

#### NOAA HYSPLIT MODEL Backward trajectories ending at 0800 UTC 29 Sep 15 GDAS Meteorological Data

### Attention !

La lecture se fait sur le graphe du bas, **de droite à gauche**; on voit par exemple ici que la masse d'air le 29 septembre audessus de Pau à 3000 m provient du milieu de l'Atlantique et d'environ 6000 m d'altitude.

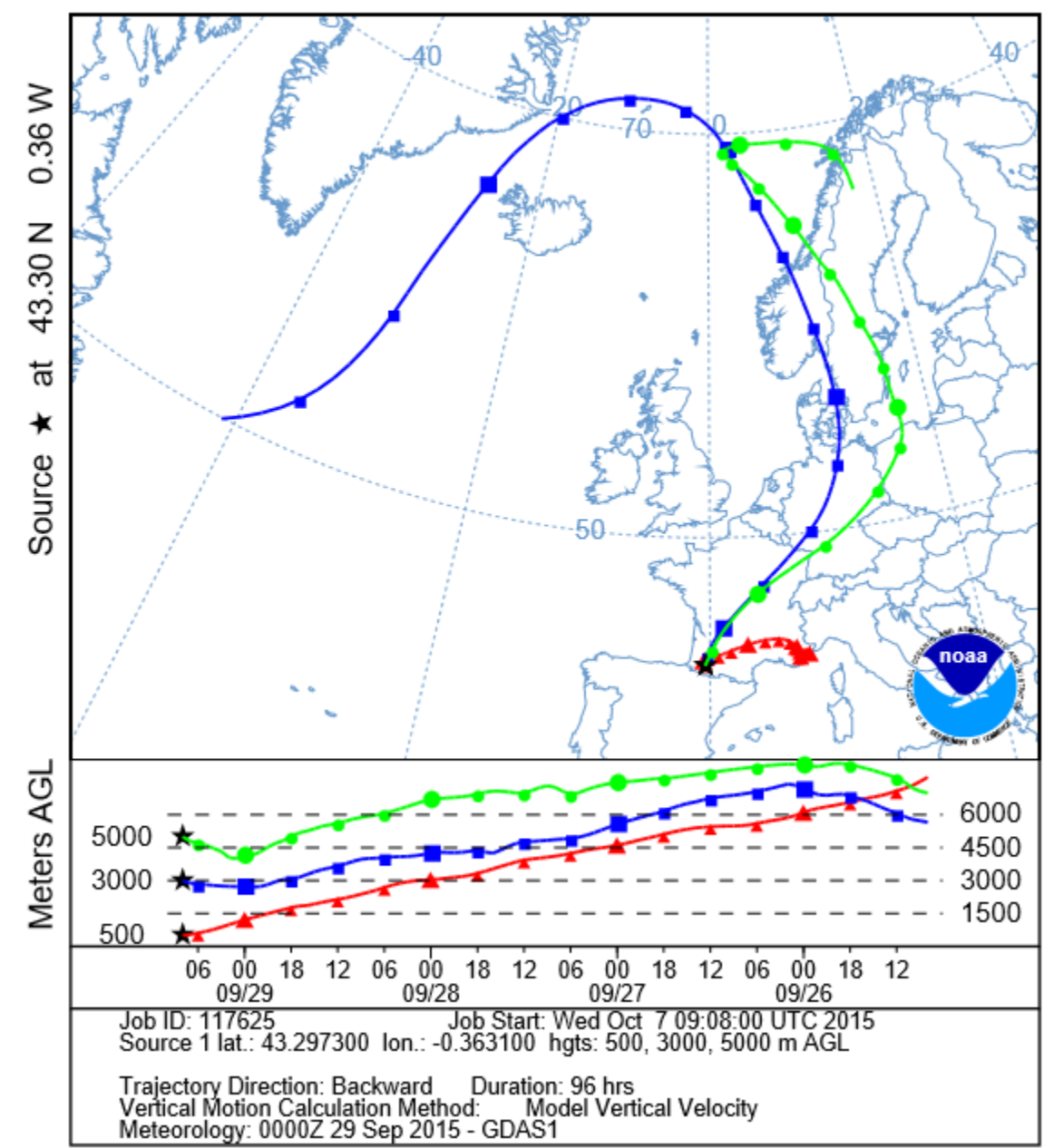

ults.pl/jobidno=117560

Si on choisit l'option « kmz » on pourra afficher les trajectoires dans Google earth

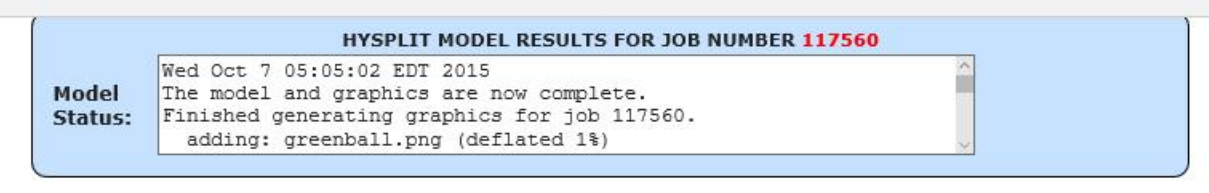

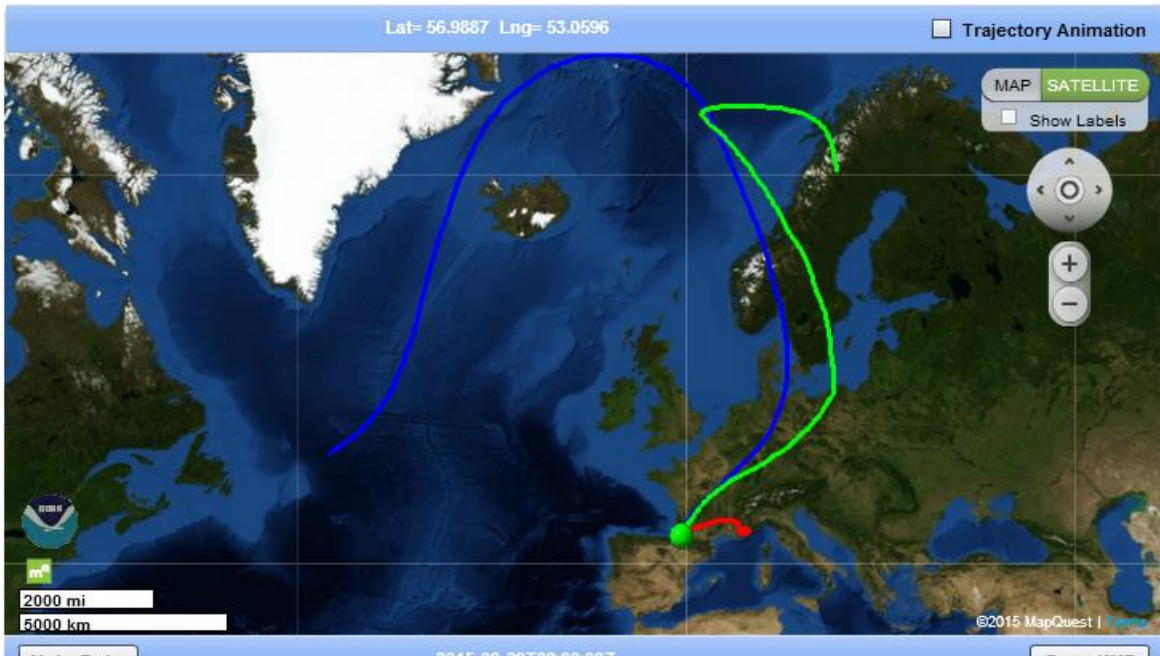

Meta Data

2015-09-29T08:00:00Z

Open KMZ

| RESULTS      | Click on text link to view images in a new window. |           |              |      |  |            |
|--------------|----------------------------------------------------|-----------|--------------|------|--|------------|
|              | <b>GIF Plots</b>                                   | PDF Plots | Google Earth |      |  | Flash Maps |
| Trajectories | .gif                                               | .pdf      |              | .kmz |  | .kmz       |

# L'affichage dans google earth en kmz, on ne voit pas la variation de l'altitude dans ce cas

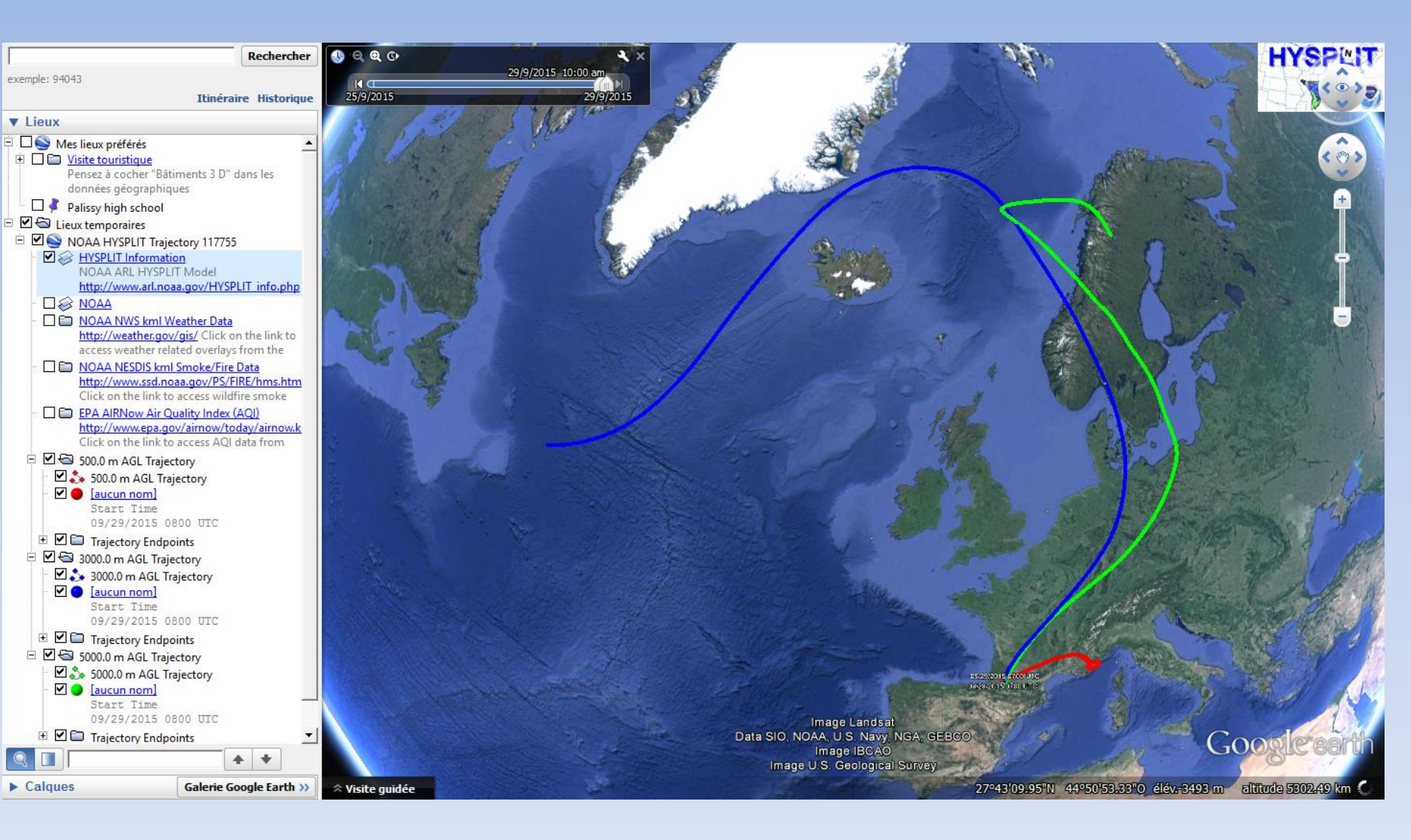

## On a le détail de la trajectoire heure par heure si on veut....

09/29/2015 0400 UTC

09/29/2015 0600 UTC

09/20/201

HYSP

09/29/2015 0500 UTC

09/28/2015 0900 UTC

09/28/2015 1100 UTC 09/28/2015 1300 UTC 09/28/2015 1300 UTC

09/29/2015 0600 UTC

09/29/2015 0700 UTC

09/28/2015 2100/UTC 09/28/2015 2200 UTC 09/28/2015 2300 UTC

09/29/2015 0100 UT09/29/2015 0700 UTC 09/29/2015 0200 UTC

29/9/2015 9:00 am

09/29/2015 0500 UTC

09/29/2015 0600 UTC

09/29/2015 0700 UTC

Image Landsat

Google earth

Date des images satellite : 10/4/2013 43°48'55.23"N 0°36'57.84"O élév. 43 m altitude 190.23 km 🔘